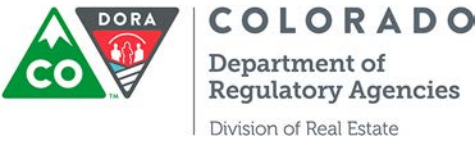

Department of **Regulatory Agencies** Division of Real Estate 1560 Broadway, Suite 925 Denver, CO 80202-5111

## **USPAP Audit Instructions**

Please follow the step-by-step instructions below.

1. Go to the Division's new licensing web portal to access your online account.

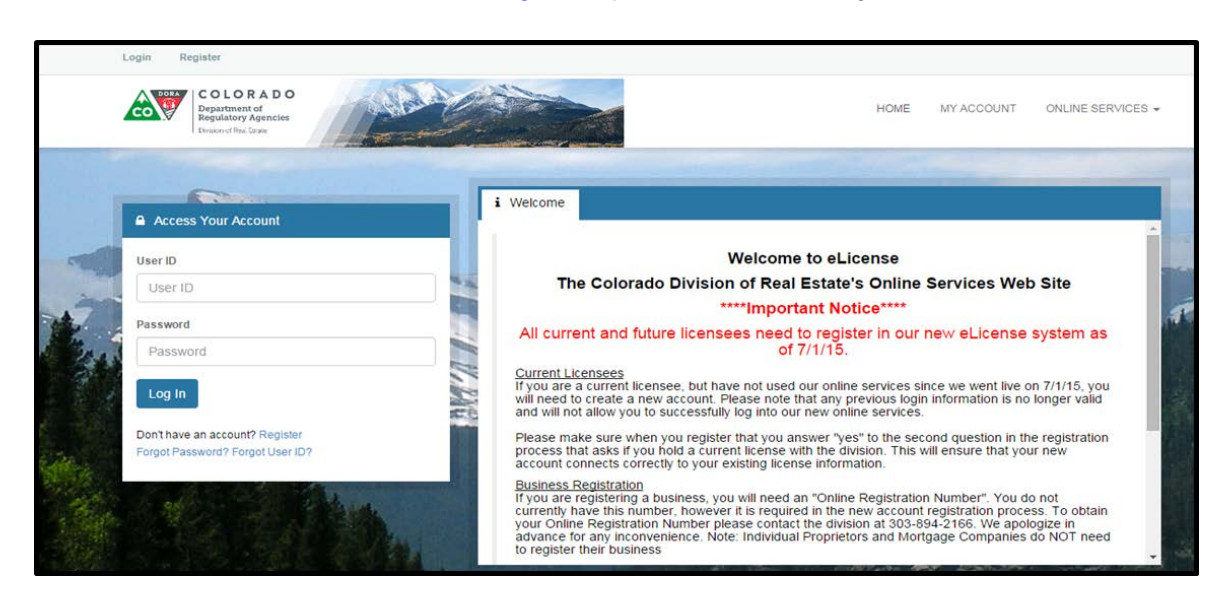

2. Enter your User ID and Password.

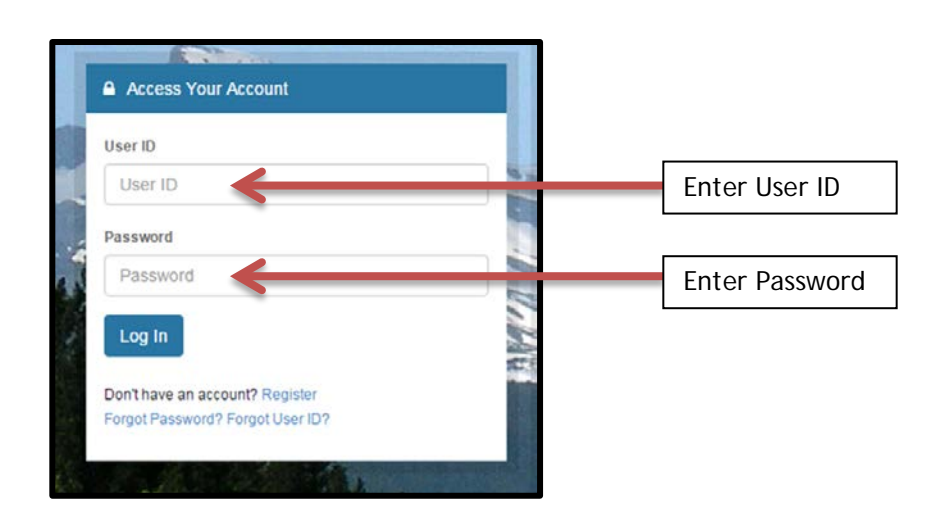

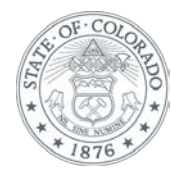

If you forgot either your User ID or password, click on "Forgot User ID" or "Forgot Password" under the "Log In" button.

|                 |     | Access Your Account                                                 |       |                |
|-----------------|-----|---------------------------------------------------------------------|-------|----------------|
|                 |     | User ID                                                             |       |                |
|                 |     | User ID                                                             |       |                |
|                 |     | Password                                                            |       |                |
| Forgot Password | 2.5 | Password                                                            |       |                |
| Torgot Tassword |     | Log In                                                              | 1 MAR |                |
|                 | 2   | Don't have an account? Register<br>Forgot Password? Forgot User ID? |       | Forgot User ID |
|                 |     | and the second second                                               |       |                |

3. Once you have entered your User ID and Password, click the "Log In" button.

|        | Access Your Account              |
|--------|----------------------------------|
|        | User ID                          |
|        | User ID                          |
|        | Password                         |
|        | Password                         |
| Log In |                                  |
|        | Don't have an account? Register  |
|        | Forgot Password? Forgot User ID? |

4. Go to "Online Services" and choose/click the "USPAP Audit" link under the "Application/Renewal/Reinstatement" heading.

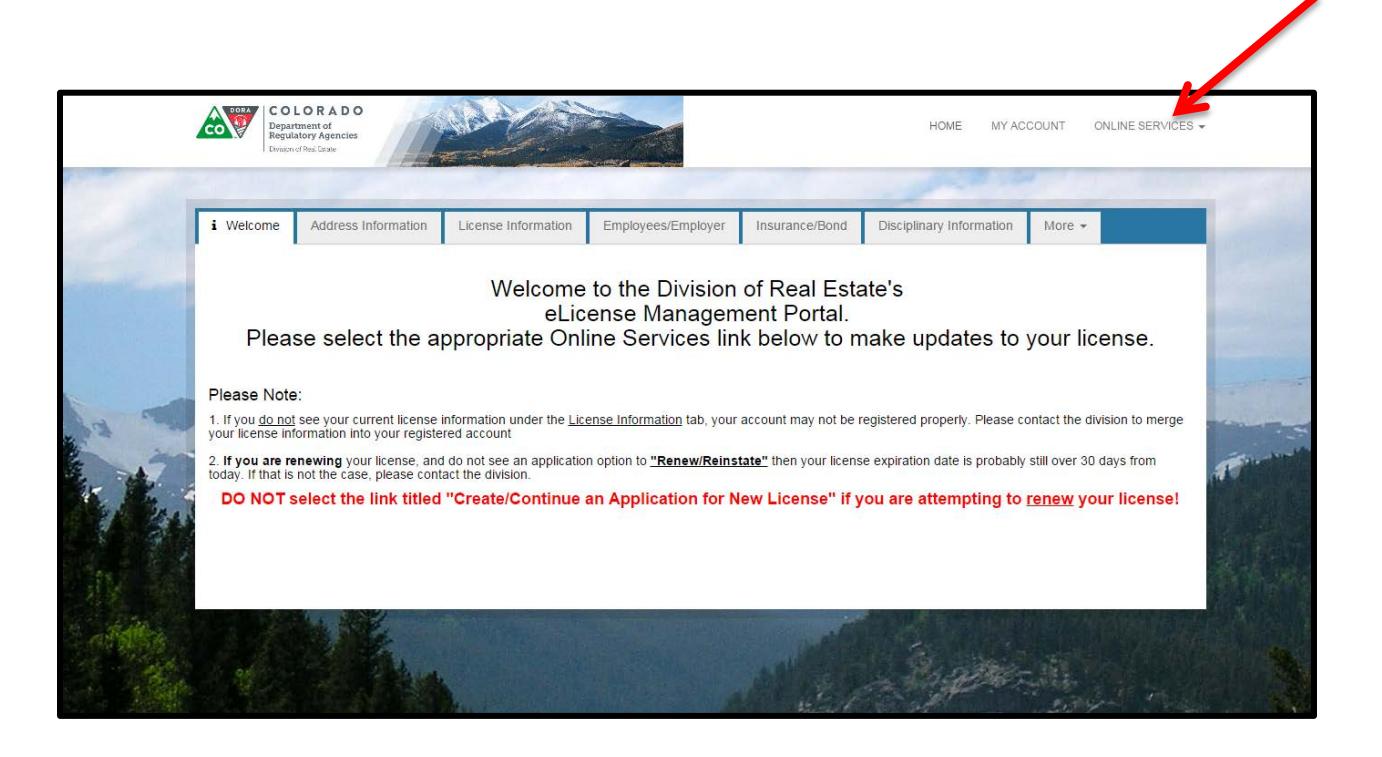

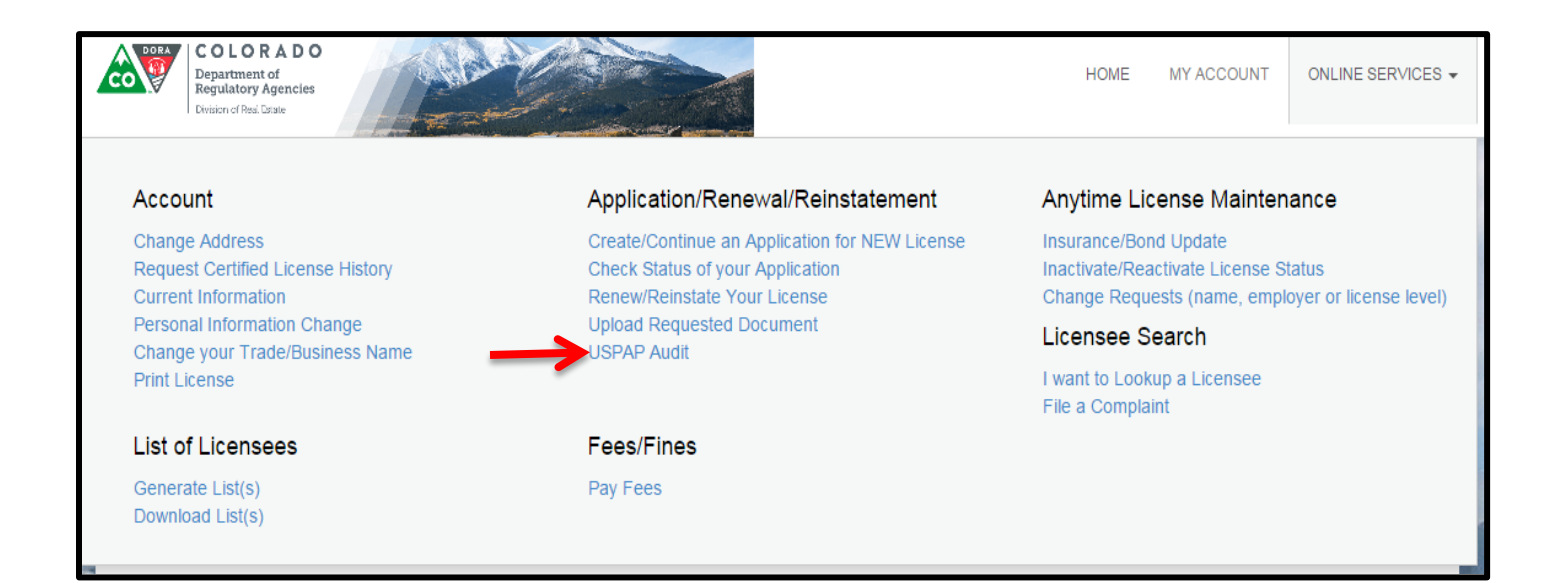

5. Click "Start" to USPAP Audit.

|               | Item  |                                 |         | ^ |
|---------------|-------|---------------------------------|---------|---|
|               |       | Board                           | License |   |
| $\rightarrow$ | Start | Board of Real Estate Appraisers |         |   |

6. Complete USPAP Audit.

Please answer Questions 1-3 and then click "Next".

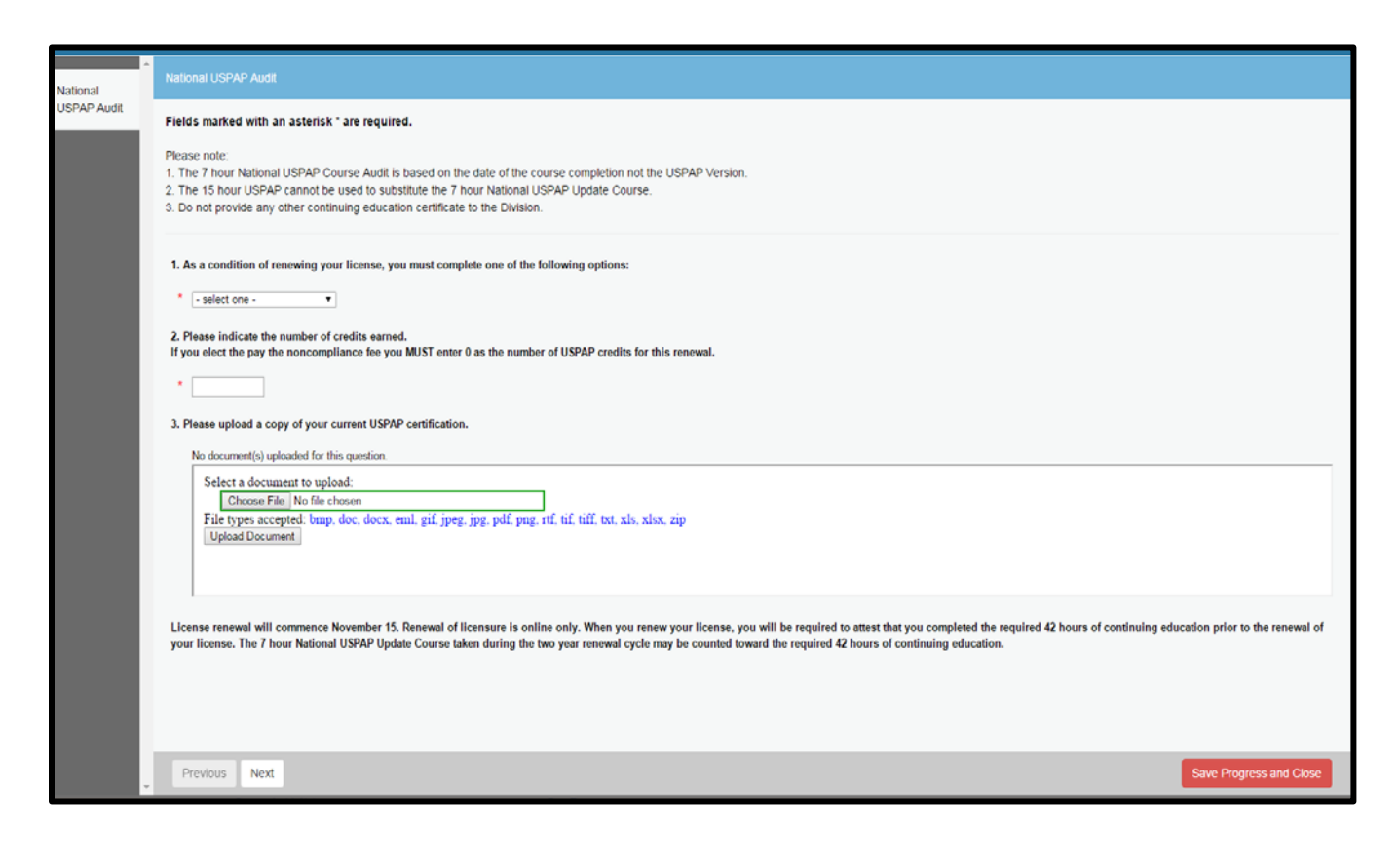

7. To answer Question 1, select either USPAP Course Certificates or Pay Non Compliance Fee.

| 1. As a condition of renewing your license, you must complete one of the following options: |  |
|---------------------------------------------------------------------------------------------|--|
| * - select one -                                                                            |  |

| CG.040008581 | Walcom Las David Ormietan Lasaut                                                                                                    |
|--------------|----------------------------------------------------------------------------------------------------|
| National     | National USPAP Audit                                                                                                    |
| USPAP Audit  | Fields marked with an asterisk * are required.<br>Please note:<br>1. The 7 hour National USPAP Course Audit is based on the date of the course completion not the USPAP Version.<br>2. The 15 hour USPAP cannot be used to substitute the 7 hour National USPAP Update Course.<br>3. Do not provide any other continuing education certificate to the Division.                                                                                                    |
|              | <ol> <li>As a condition of renewing your license, you must complete one of the following options:         <ul> <li>- select one -</li> <li>- select one -</li> <li>- select one -</li> <li>- Select one -</li> <li>- Selec</li></ul></li></ol> |

or

| ▲<br>National | National USPAP Audit                                                                                                    |
|---------------|----------------------------------------------------------------------------------------------------|
| USPAP Audit   | Fields marked with an asterisk * are required.                                                                                                    |
|               | Please note:<br>1. The 7 hour National USPAP Course Audit is based on the date of the course completion not the USPAP Version.<br>2. The 15 hour USPAP cannot be used to substitute the 7 hour National USPAP Update Course.<br>3. Do not provide any other continuing education certificate to the Division.                                                                                                |
|               | <ol> <li>As a condition of renewing your license, you must complete one of the following options:</li> <li>select one -         <ul> <li>select one -             <li>USPAP Course Certificates</li> <li>Pay non compliance fee</li> <li>Pay non compliance fee</li> <li>Select one - In the noncompliance fee you MUST enter 0 as the number of USPAP credits for this renewal.</li> </li></ul> </li> </ol> |

8. To answer Question 2, enter the number of credits earned if you selected USPAP Course Certificates. Otherwise, enter "0" for noncompliance.

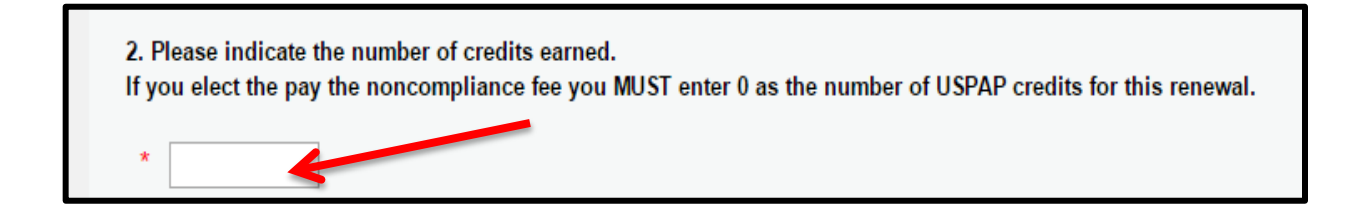

9. To complete Question 3, upload Current USPAP Certificate(s). To upload the certificate(s), click "Choose File" and then click "Upload Document". Repeat for multiple certificates. If you selected "noncompliance", click "Next" to complete USPAP Audit (skip to Instruction Step 10).

| 3. Please upload a copy of your current USPAP certification.                      |                                                                                                    |  |
|-----------------------------------------------------------------------------------|----------------------------------------------------------------------------------------------------|--|
| No document(s) uploaded                                                           | for this question.                                                                                            |  |
| Select a document to<br>Choose File No<br>File types accepted:<br>Upload Document | bupload:<br>file chosen<br>bmp, doc, docx, eml, gif, jpeg, jpg, pdf, png, rtf, tif, tiff, txt, xls, xlsx, zip |  |
|                                                                                   |                                                                                                    |  |

| National    | National USPAP Audit                                                                                                    |
|-------------|----------------------------------------------------------------------------------------------------|
| USPAP Audit | Fields marked with an asterisk " are required.                                                                                                    |
|             | Please note.<br>1. The 7 hour National USPAP Course Audit is based on the date of the course completion not the USPAP Version.<br>2. The 15 hour USPAP cannot be used to substitute the 7 hour National USPAP Update Course.<br>3. Do not provide any other continuing education certificate to the Division. |
|             | 1. As a condition of renewing your license, you must complete one of the following options:                                                                                                    |
|             | * USPAP Course Certificates •                                                                                                    |
|             | 2. Please indicate the number of credits earned.                                                                                                    |
|             | n you eeu ue pay ue noncompnance ree you most enner o as ue number of osrar creuns for uns renewal.  7                                                                                                    |
|             | 3. Please upload a copy of your current USPAP certification.                                                                                                    |
|             | No document(s) uploaded for this question.                                                                                                    |
|             | Select a document to upload:<br>Choose File USPAP Centricate JPG<br>File types accepted bmp, doc, docx, eml, gif jpeg, jpg, pdf, png, rtf, tif, tiff, tst, xks, xkx, zip<br>Upload Document                                                                                                    |
|             |                                                                                                    |

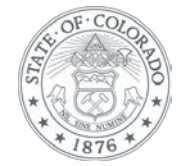

| ease upload a cop<br>No document(s) uplo                            | aded for this question.                                                                                                    |  |
|---------------------------------------------------------------------|----------------------------------------------------------------------------------------------------|--|
| Select a docume<br>Choose File<br>File types accep<br>Upload Docume | nt to upload:<br>USPAP Certificate.JPG<br>ted: bmp, doc, docx, eml, gif, jpeg, jpg, pdf, png, rtf, tif, tiff, txt, xls, xlsx, zip<br>nt |  |

| No | locument(s) uploaded for this question.                                                                |
|----|----------------------------------------------------------------------------------------------------|
| S  | elect a document to upload:                                                                            |
|    | Choose File USPAP Certificate.JPG                                                                      |
| F  | ile types accepted: bmp, doc, docx, eml, gif, jpeg, jpg, pdf, png, rtf, tif, tiff, txt, xls, xlsx, zip |
|    | Upload Document                                                                                        |
|    |                                                                                                    |
|    |                                                                                                    |
|    |                                                                                                    |

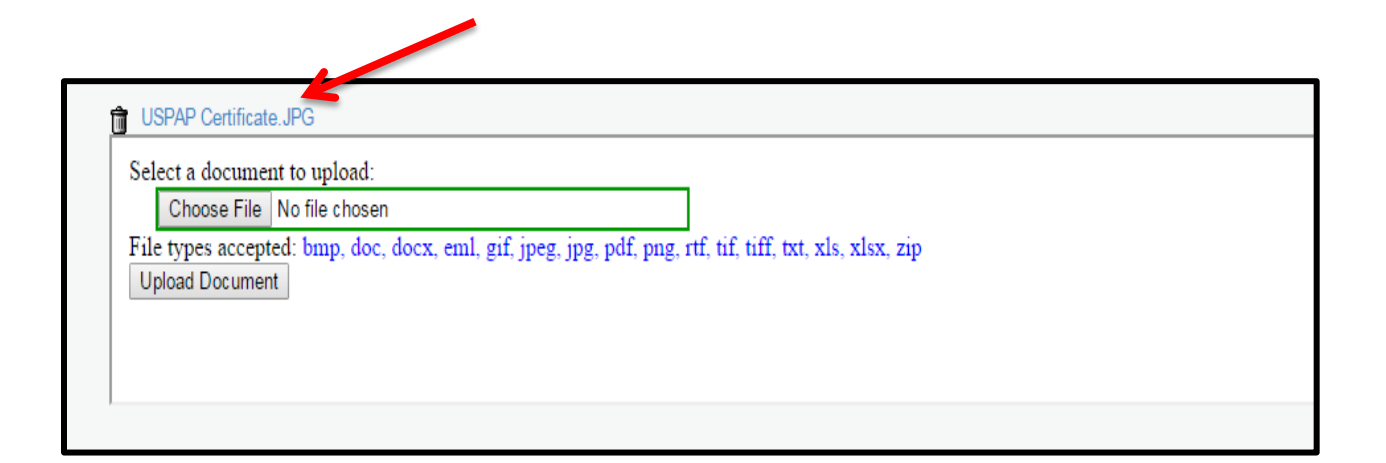

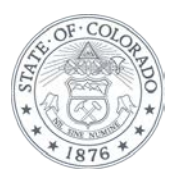

## 10. Click "Next" to complete USPAP Audit.

| National    | National USPAP Audit                                                                                                    |
|-------------|----------------------------------------------------------------------------------------------------|
| USPAP Audit | Fields marked with an asterisk * are required.                                                                                                    |
|             | Please note:<br>1. The 7 hour National USPAP Course Audit is based on the date of the course completion not the USPAP Version.<br>2. The 15 hour USPAP cannot be used to substitute the 7 hour National USPAP Update Course.<br>3. Do not provide any other continuing education certificate to the Division.                                                                                           |
|             | 1. As a condition of renewing your license, you must complete one of the following options:  USPAP Course Certificates                                                                                                    |
|             | 2. Please indicate the number of credits earned.<br>If you elect the pay the noncompliance fee you MUST enter 0 as the number of USPAP credits for this renewal.                                                                                                    |
|             | * 7                                                                                                    |
|             | 3. Please upload a copy of your current USPAP certification.                                                                                                    |
|             | USPAP Certificate.JPG         Select a document to upload:         Choose File       No file chosen         File types accepted: bmp, doc, docx, eml, gif, jpeg, jpg, pdf, png, rtf, tif, tiff, txt, xls, xlsx, zip         Upload Document                                                                                                    |
|             | License renewal will commence November 15. Renewal of licensure is online only. When you renew your license, you will be required to attest that you completed the required 42 hours of continuing education prior to the renewal of your license. The 7 hour National USPAP Update Course taken during the two year renewal cycle may be counted toward the required 42 hours of continuing education. |
|             |                                                                                                    |
| Ţ           | Previous Next Save Progress and Close                                                                                                    |

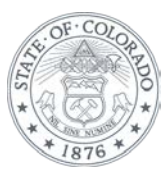

11. Review and print USPAP Audit by clicking "Print Review".

| National    | Review Print Review                                                                                                    |
|-------------|----------------------------------------------------------------------------------------------------|
| USPAP Audit |                                                                                                    |
| Deview      | Fees                                                                                                    |
| Review      | Total Fees: \$0.00                                                                                                    |
|             | National USPAP Audit                                                                                                    |
|             | 1. As a condition of renewing your license, you must complete one of the following options:                                                                                                    |
|             | USPAP Course Certificates                                                                                                    |
|             | 2. Please indicate the number of credits earned.<br>If you elect the pay the noncompliance fee you MUST enter 0 as the number of USPAP credits for this renewal.                                                                                                    |
|             | 7                                                                                                    |
|             | 3. Please upload a copy of your current USPAP certification.                                                                                                    |
|             | USPAP Certificate.JPG                                                                                                    |
|             | License renewal will commence November 15. Renewal of licensure is online only. When you renew your license, you will be required to attest that you completed the required 42 hours of continuing education prior to the renewal of your license. The 7 hour National USPAP Update Course taken during the two year renewal cycle may be counted toward the required 42 hours of continuing education. |
|             |                                                                                                    |
|             |                                                                                                    |
|             |                                                                                                    |

## 12. Click "Finish" to complete USPAP Audit.

| ▲<br>National | Review Print Review                                                                                                    |
|---------------|----------------------------------------------------------------------------------------------------|
| USPAP Audit   |                                                                                                    |
| Review        | Fees                                                                                                    |
|               | Total Fees: \$0.00                                                                                                    |
|               | National USPAP Audit                                                                                                    |
|               | 1. As a condition of renewing your license, you must complete one of the following options:                                                                                                    |
|               | USPAP Course Certificates                                                                                                    |
|               | 2. Please indicate the number of credits earned.<br>If you elect the pay the noncompliance fee you MUST enter 0 as the number of USPAP credits for this renewal.                                                                                                    |
|               | 7                                                                                                    |
|               | 3. Please upload a copy of your current USPAP certification.                                                                                                    |
|               | USPAP Certificate.JPG                                                                                                    |
|               | License renewal will commence November 15. Renewal of licensure is online only. When you renew your license, you will be required to attest that you completed the required 42 hours of continuing education prior to the renewal of your license. The 7 hour National USPAP Update Course taken during the two year renewal cycle may be counted toward the required 42 hours of continuing education. |
|               |                                                                                                    |
|               |                                                                                                    |
|               |                                                                                                    |
|               |                                                                                                    |
|               |                                                                                                    |
|               |                                                                                                    |
|               |                                                                                                    |
|               |                                                                                                    |
| -             | Previous Finish Save Progress and Close                                                                                                    |
|               | Generate List(s) Pay Fees                                                                                                    |

9

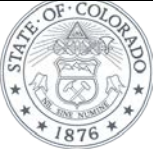

13. The USPAP Audit was submitted if you are directed to the License Maintenance Page.

| License M | License Maintenance             |         |  |
|-----------|---------------------------------|---------|--|
| Item      |                                 |         |  |
|           | Board                           | License |  |
| Start     | Board of Real Estate Appraisers |         |  |

14. Please wait for the Division to notify you in 7-10 business days to complete your renewal application online.